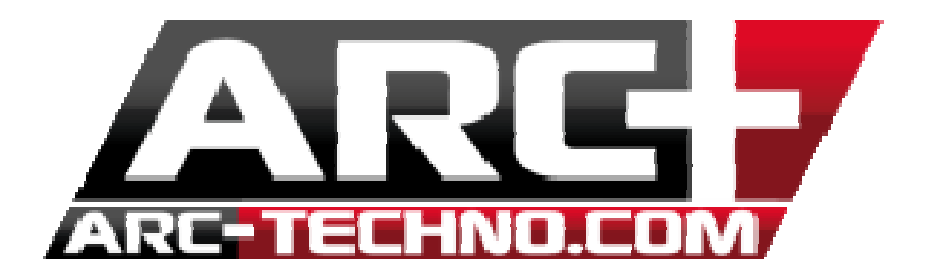

## FAQ : Mise à jour en ligne ARC+ 2012 Edition

Pour continuer à profiter des mises à jour en ligne d'ARC+ 2012 Edition, voici la marche à suivre :

1. Télécharger sur notre site internet **www.arc-techno.com** (Section Téléchargements/ARC+) le fichier archive :

ARCPLUS2012\_LU\_FR.zip en cliquant sur le lien suivant :

| Sélectionnez un Produit :                                                                                    |             |
|----------------------------------------------------------------------------------------------------|-------------|
| ARC+ ARC+ Executive Sketch Symbols IMAGOLD                                                                   |             |
| ARC+ X8 Edition<br>Dernière version disponible                                                               | Télécharger |
| ARC+ 2012 Edition<br>Dernière version disponible                                                             | Télécharger |
| Fichiers à télécharger pour la mise à jour en Ligne ARC+ 2012 Edition<br>Cliquez ici pour télécharger la FAQ | Télécharger |
| ARC+ 2011 Edition<br>Dernière version disponible                                                             | Télécharger |

Celui ci s'affiche dans vos téléchargements

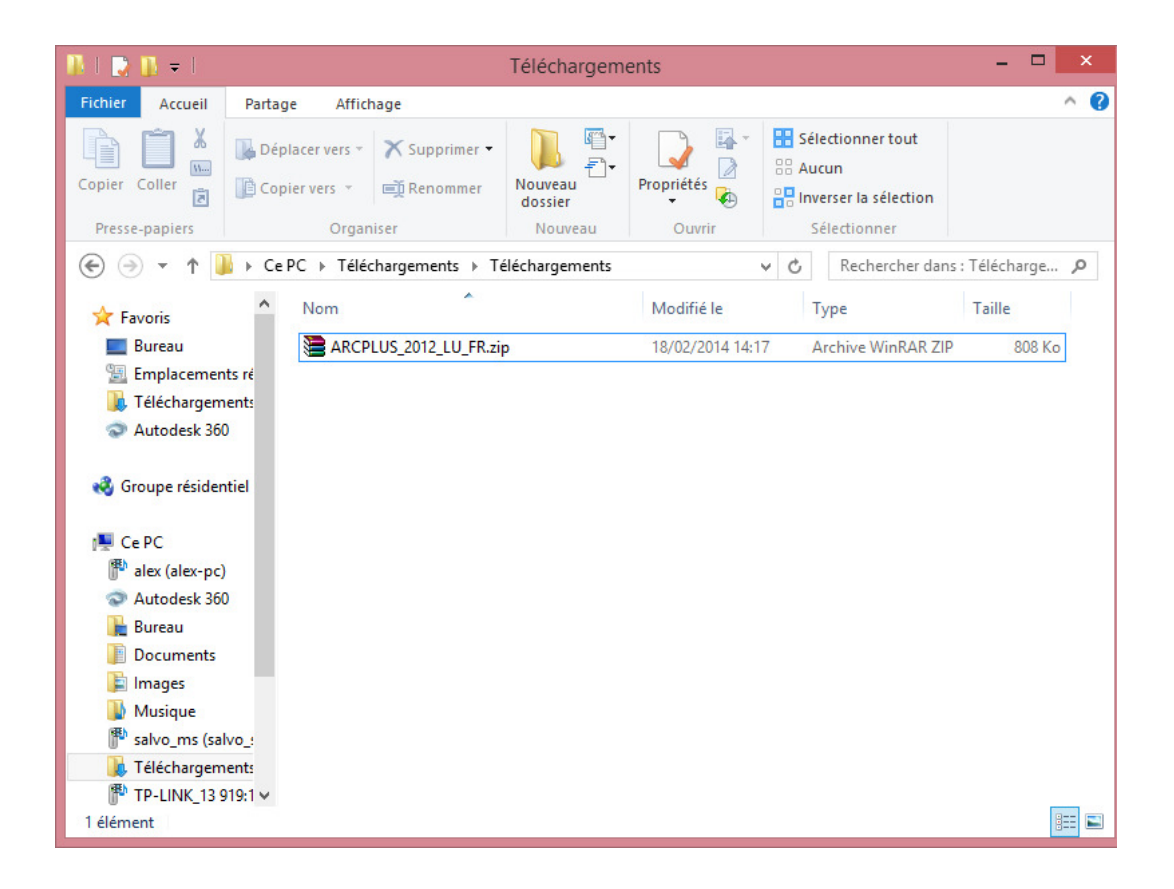

- 2. Après avoir téléchargé le fichier, il faut le dezipper de la manière suivante :
  - clic droit sur le fichier
  - extraire les fichiers
  - spécifier maintenant le chemin d'accès vers le dossier BIN d'ARC+ 2012 Edition

Normalement (C:/ARC+2012Edition/BIN/

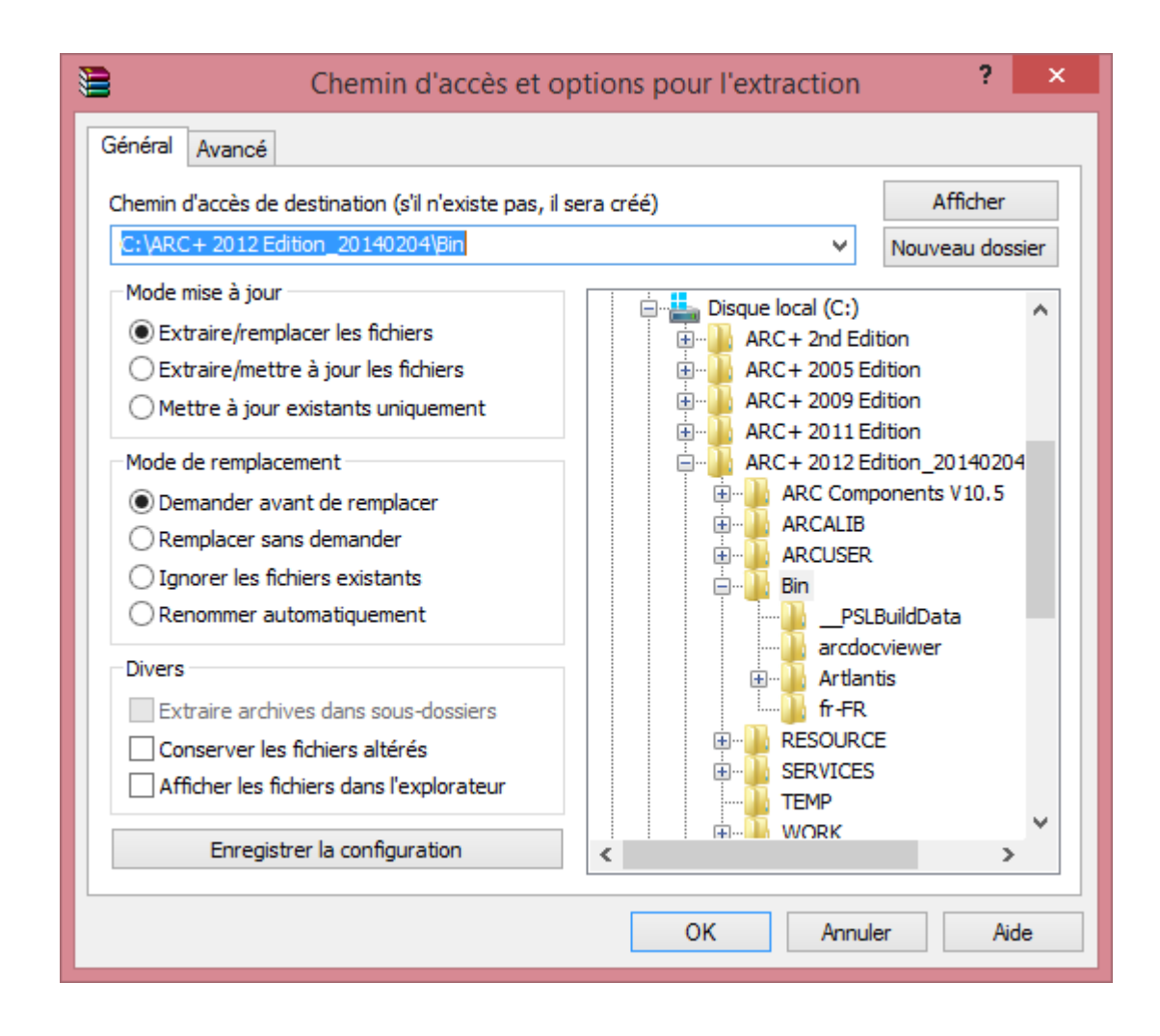

## - Cliquer sur OK

- La boite de dialogue suivante s'affiche vous précisant que ces 2 fichiers existent déjà dans le dossier BIN et vous demande si vous souhaitez les remplacer.

Sélectionner l'option OUI POUR TOUS

| Confirmer le remplacement du fichier           | × |  |
|------------------------------------------------|---|--|
| Le fichier suivant existe déjà                 |   |  |
| C:\ARC+2012 Edition_20140204\Bin\update.URS    |   |  |
| v                                              |   |  |
| Souhaitez-vous remplacer le fichier existant ? |   |  |
| 137 576 octets<br>modifié le 30/01/2014 15:56  |   |  |
| par celui-ci ?                                 |   |  |
| 137 568 octets<br>modifié le 07/02/2014 12:18  |   |  |
| Oui Oui pour tous Renommer tous                |   |  |
| Non Non pour tous Annuler Aide                 |   |  |
|                                                |   |  |

3. Relancer le lanceur setversion d'ARC+. Vous êtes désormais capable d'effectuer la mise à jour en ligne.